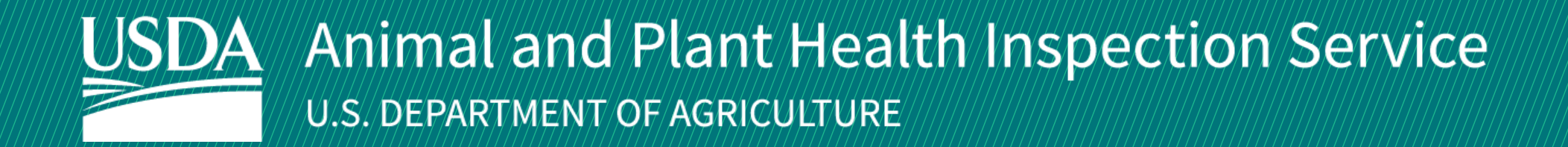

# **APHIS eFile**

Guidance for Submitting a PPQ 588 Application for Controlled Import **Permit (CIP)** 

Version 2.0 September 2022

# WELCOME!

USDA APHIS Plant Protection and Quarantine (PPQ) has a new option to submit PPQ 588 Applications for Controlled Import permits. This user guide will take you through how to complete all actions related to the PPQ 588 application.

If you have not logged into APHIS eFile yet, please refer to the <u>APHIS eFile First Time User Guide</u>. If you've already gone through the first-time user process and are an organization admin, refer to the APHIS eFile Organization Accounts User Guide.

For more APHIS eFile PPQ Form 588 support materials:

Check out our "How to" playlist on the APHIS YouTube Channel Review this and other User Guides online on the APHIS eFile Training Page

## I AM THE APPLICANT

Before you apply for your PPQ 588 permit application, there are several things to note when applying in eFile.

#### eFile PPQ 588 Application:

Each application has a **unique application number**, labeled with **A-00001234** ٠

#### **Post Application Submission:**

- You will receive email notifications once a permit or letter has been issued. You will also be able to access your permit or letter directly in eFile. ٠
- You will still be able to access your permits in the Automated Commercial Environment (ACE) system. ۲
- In eFile there are two different permit numbers: ٠
  - System Generated Permit Record Number Example: P-00001234 1.
    - This number is the Reference ID number that is autogenerated when a permit has been created. This is not a smart number, and does not represent the year, permit type, or any additional information.
  - APHIS Permit Number Example: 588-22-201-00015 2.
    - This number will be on your permit and the number that CBP will reference when importing your articles into the U.S. ٠
    - The format of this number is: Permit Prefix-Calendar Year-Ordinal Day-Sequential Number
      - The Permit Prefix indicates the type of permit. •

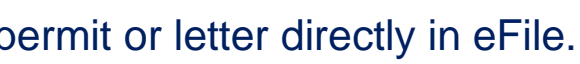

## **TABLE OF CONTENTS**

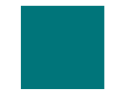

**Complete and Submit Your Application** Page 6

**Respond to Applicant Questionnaire** Page 18

**Respond to Draft Permit Conditions** Page 21

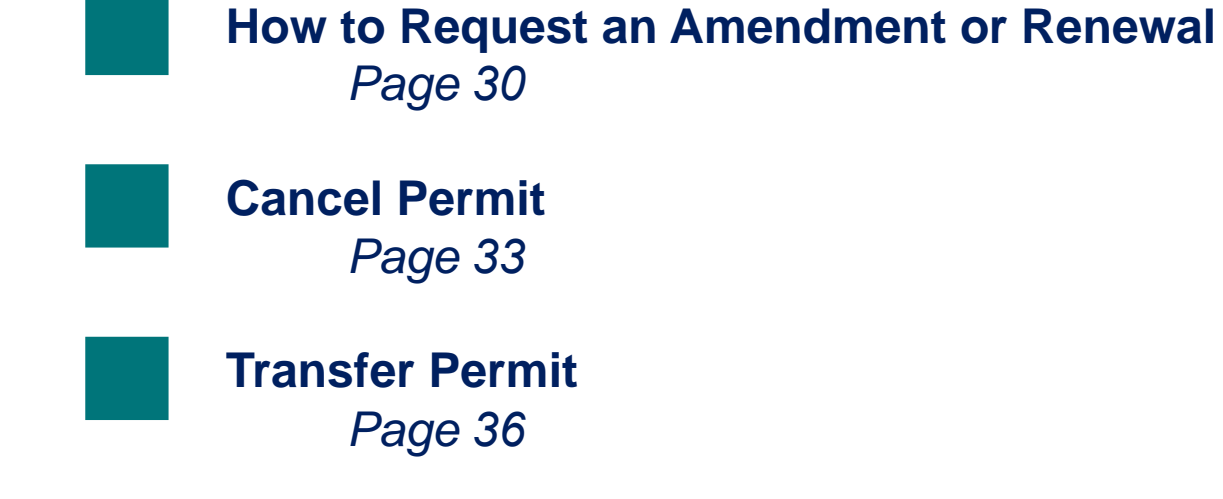

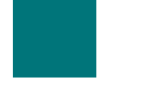

View Outcomes (Permits and Labels, Letters) Page 26

## I AM THE APPLICANT

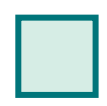

 $\rightarrow$ 

Step 1: Navigate to APHIS eFile and Sign In Page 6

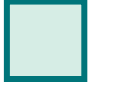

Step 2: Create a New Application Page 7

**Step 3:** Complete PPQ 588 Setup Assistant Page 8

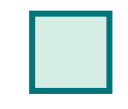

Step 6: Add Destination Details Page 13

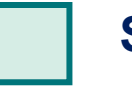

Step 7: Select Plant Inspection Station Page 14

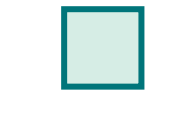

Step 8: Add Documents Page 15

Step 9: Certify and Submit

Page 16

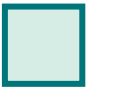

Step 4: Identify Responsible Parties Page 9

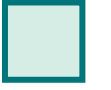

Step 5: Add Articles Page 11

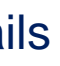

# Step 1: Navigate to APHIS eFile and Sign In

- Navigate to https://efile.aphis.usda.gov/s/ in Google Chrome, Firefox, Edge, or Safari (eFile is not supported by Internet Explorer).
- Select Sign in | Sign Up and log in using your eAuthentication username and password. If you are not eAuthenticated, B select Create an Account and follow the steps to become eAuthenticated. You must be eAuthenticated to apply in **APHIS eFile.**

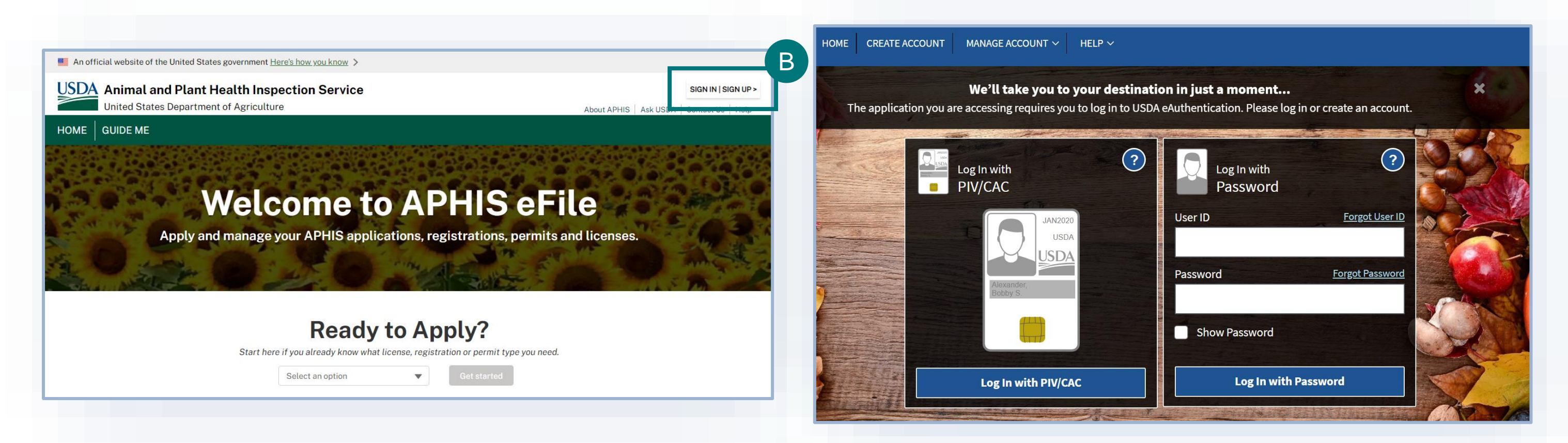

# **Step 2: Create a New Application**

In the Ready to Apply drop-down, select the PPQ-588 Application and then Get Started. Review the pop-up window and select Proceed to the PPQ-588 Screening Questions.

# Welcome to APHIS eFile

Apply and manage your APHIS applications, registrations, permits and licenses.

## **Ready to Apply?**

Start here if you already know what license, registration or permit type you need.

|                             | PPQ-588<br>PPQ-587<br>Application for permit to import<br>plants or plant products.<br>✓ PPQ-588<br>Application for permit to import<br>restricted plants or plant<br>products for experimental<br>purposes. | • | Get started    |                   |
|-----------------------------|----------------------------------------------------------------------------------------------------|---|----------------|-------------------|
| Applicant Action Required > | PPQ-621<br>Application for Destanted Direct<br>13                                                                                                    | • | >              | View All Activity |
| g Cai                       |                                                                                                    |   | - <del>č</del> | æ Å               |

#### Start a PPQ 588

Welcome to the

PPQ 588 Application

Proceed if planning to import restricted plants or plantproducts for experimental, therapeutic, or developmental purposes with a controlled import permit. Toamend or renew a permit, start from the permit's card in My Activity

#### Application Process

- 1. Check Agricultural Commodity ImportRequirements (ACIR) to verify the articles you wish to import are controlled imports.
- 2. If your articles require a controlled import permit, complete the PPQ 588 Setup Assistant. You will not beable to change answers from the PPQ 588 Setup Assistant once you start the application process.
  - Step 1: Identify if your imported plant material will be:
  - Planted or grown in the U.S.
  - Released into the natural environment
  - Rendered incapable of propagation or destroyed during the life of the permit
  - Step 2: Select and describe the intended use for your articles.
- 3. After completing the PPQ 588 setup assistant, continue to fill out and submit a PPQ 588 application
- 4. Once submitted, PPQ will begin processing your application. Processing may take up to 3 months or longerbased on the complexity of the request

OMB#: 0579-0049 Expires: 03/2022

Proceed to the PPQ-588 Screening Questions

В

# **Step 3: Complete PPQ 588 Setup Assistant**

A В

С

- Answer the questions and select Continue.
- Select your Intended Use.

Describe your reason for importing your plant material and what you plan to do with it, then select Continue.

| PPQ 588 Setup Assistant                                                                                                    | PPQ 588 Setup Assistant                                                                                                    |
|----------------------------------------------------------------------------------------------------|----------------------------------------------------------------------------------------------------|
| Vill any of the imported plant material be planted or grown in the U.S.? Ves No Do you intend to release the plants or plant progeny from quarantine? Yes No Will all the imported plant material be rendered incapable of propagation or destroyed during the life of the permit? | Intended Use Select an Option In one paragraph or less, elaborate on why you're importing your plant material and what you plan on doing with it |
| Ves No                                                                                                    | These answers cannot be changed after you start the application.                                                                                 |
| These answers cannot be changed after you start the application.                                                                                                    | Back Cancel Continue                                                                                                    |
| Cancel Continue                                                                                                    |                                                                                                    |

Note: These answers cannot be changed after you start the application.

# **Step 4: Identify Responsible Party**

Once you have created your new application, you will land on the Responsible Party section of the application. In this section you will identify the responsible parties involved in your import.

Types of responsible parties include:

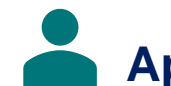

Applicant – The individual is who is applying for a PPQ permit.

Permittee – The individual who is the permit holder or responsible party and whose name will be on the permit.

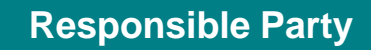

## **Step 4: Identify Responsible Party**

### **My Details**

## Confirm that your information on your Contact Card is up

to date. If you are a first-time user, you may need to provide additional contact information such as your business and/or mailing address and phone number.

Answer the required question, "Will you be the Permittee?" B to indicate whether you will be the permit holder.

If you select No, you will need to provide the Permittee's contact information in an additional section of the page.

#### Hand Carrier Details

- Answer the required question, "Do you want to request permission to hand carry articles in personal baggage?".
  - If you select Yes, answer the follow up question. Depending • on your answer, use the Hand Carrier IDs table to add your hand carrier contact information.

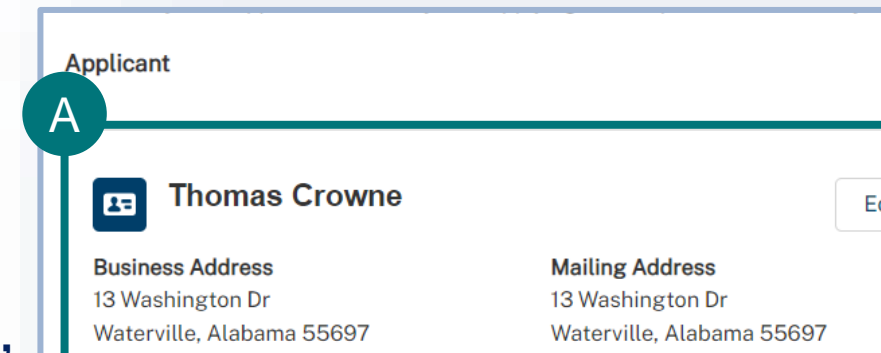

United States (312) 456-7878 homas crowne

|                              |                                                                                          | Responsible Party                                                                                                |
|------------------------------|------------------------------------------------------------------------------------------|----------------------------------------------------------------------------------------------------|
|                              |                                                                                          |                                                                                                    |
|                              |                                                                                          |                                                                                                    |
| Crowne                       | Edit                                                                                     | <ul> <li>Will you be the permittee?</li> <li>Yes</li> <li>No, I'm applying on behalf of the permittee</li> </ul> |
| a 55697                      | <b>Mailing Address</b><br>13 Washington Dr<br>Waterville, Alabama 55697<br>United States |                                                                                                    |
| da.prod.uat                  |                                                                                          |                                                                                                    |
|                              |                                                                                          |                                                                                                    |
|                              |                                                                                          |                                                                                                    |
|                              |                                                                                          |                                                                                                    |
| Hand Carry R                 | Request                                                                                  | С                                                                                                    |
| * Do you want t<br>Yes<br>No | o request permission to hand carry                                                       | articles in personal baggage?                                                                                    |
|                              | aarra raquaata ara a                                                                     |                                                                                                    |
|                              |                                                                                          |                                                                                                    |

Ν b

## **Step 5: Add Articles**

### **Article Details**

## Select Add Articles and complete all fields in the pop-up

**window** to add an article to your application. There are three ways to add your genera and species:

- 1 Choose an option from the list that has a genera and species.
- 2 Choose an option from the list that is only a genera, and then use the Species free text field to type in the species or use the Hybrid checkbox.
- 3 Select the I can't find my article checkbox and type in your articles name in the Article's Scientific Name field.
- B Each article you add will have its own tab and associated fields. Use the Save and Next Article button to save the current article's details and move to the next article. Navigating between articles using the tabs will not save your information.

|                                                      |                                                   | Articles                          |
|------------------------------------------------------|---------------------------------------------------|-----------------------------------|
|                                                      |                                                   |                                   |
| * Articles                                           |                                                   |                                   |
| + Add Articles                                       |                                                   |                                   |
| *Genera<br>Prunus apetala<br>I can't find my article |                                                   | X Add Article                     |
| *Genera Prunus I can't find my article               | Species     Hybrid, or unknown spece              | Add Article                       |
| *Genera<br>Search<br>✔ I can't find my article       | Article's Scientific Name      TestScientificName | Add Article                       |
|                                                      | B<br>Prunus africana                              | Prunus africana                   |
|                                                      | O Prunus spp.                                     | Intended Use                      |
|                                                      | O Prunus Example,<br>Example, Example             | Intended Use<br>Growth without de |
|                                                      | O Unlisted:<br>TestScientificName                 | Eloborate on why you asd 11       |

## **Step 5: Add Articles**

#### **Article Details**

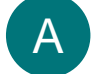

### Complete all required fields for each article.

The required sections will vary depending on your application details and intended use. The possible sections include Intended Use (not-editable), Growing Location, Shipping and Transport, Shipment Information, Release Details, Contamination, Accession Numbers, Proposed Measures, etc.

**Note:** A checkmark next to the Article name indicates all required fields are complete.

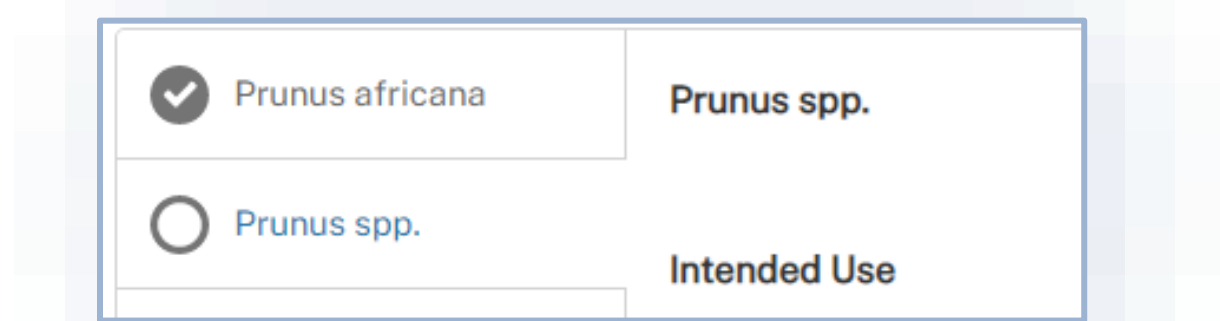

| Shipment Information                                                                                                    |                                                                                                    |                                                                                                    |                                                                                                    |          |                   |            |  |
|----------------------------------------------------------------------------------------------------|----------------------------------------------------------------------------------------------------|----------------------------------------------------------------------------------------------------|----------------------------------------------------------------------------------------------------|----------|-------------------|------------|--|
| Shipment Details                                                                                                    |                                                                                                    |                                                                                                    |                                                                                                    |          | Add Shipment Deta | ails       |  |
| Country of Origin                                                                                                    | ✓ Plant Part                                                                                                    | ~                                                                                                    | Quantity per Country 🗸                                                                                  | Shipment | s per Cou 🗸       |            |  |
| South Africa                                                                                                    | Flower                                                                                                    |                                                                                                    | 1 Grams                                                                                                 | 1        | 1                 | ) <u> </u> |  |
| /ill any of the imported plant mate<br>es                                                                                                    | rial be released into the nat                                                                                                    | tural environr                                                                                           | ment?                                                                                                   |          |                   |            |  |
| <ul> <li><i>fill any of the imported plant mate</i> es</li> <li>Is this a provisional release from a</li> <li>Yes</li> <li>No</li> <li>Rontamination</li> <li>Is there a chance your articles hav</li> <li>No, it was produced in such a</li> <li>Potentially and I intend to ex</li> <li>Potentially and I intend to tree</li> </ul> | rial be released into the nat<br>National Clean Plant Network<br>re been contaminated by, ex<br>Nays to prevent plant pes<br>tract, identify, or propaga<br>eat or sterilize my articles                                  | tural environr<br>vork (NCPN) o<br>xposed to, or i<br>sts or pathog<br>ate plant pes                     | ment?<br>center?<br>infected by plant pests or pathogens<br>gens<br>sts or pathogens                    | 5?       |                   |            |  |
| Vill any of the imported plant mate<br>es<br>Is this a provisional release from a<br>Yes<br>No<br>Contamination<br>Is there a chance your articles have<br>No, it was produced in such a<br>Potentially and I intend to ext<br>Potentially and I intend to tree<br>Elaborate on how your plant mater<br>asd                           | rial be released into the nat<br>National Clean Plant Network<br>e been contaminated by, ev<br>way to prevent plant pes<br>tract, identify, or propaga<br>at or sterilize my articles<br>rial was produced to preven      | tural environr<br>vork (NCPN) o<br>xposed to, or<br>sts or pathog<br>ate plant pests<br>nt plant pests   | ment?<br>center?<br>infected by plant pests or pathogens<br>gens<br>sts or pathogens<br>and pathogens   | 57       |                   |            |  |
| Vill any of the imported plant mate<br>es<br>Is this a provisional release from a<br>Yes<br>No<br>Contamination<br>Is there a chance your articles hav<br>No, it was produced in such a<br>Potentially and I intend to ex<br>Potentially and I intend to tree<br>Elaborate on how your plant mater<br>asd                             | rial be released into the nat<br>National Clean Plant Network<br>to be been contaminated by, ex<br>way to prevent plant pes<br>tract, identify, or propaga<br>vat or sterilize my articles<br>rial was produced to preven | tural environr<br>vork (NCPN) o<br>xposed to, or i<br>sts or pathog<br>ate plant pests<br>nt plant pests | ment?<br>center?<br>infected by plant pests or pathogens<br>gens<br>sts or pathogens<br>s and pathogens | 57       |                   |            |  |

# **Step 6: Add Destination Details**

### **Destination Details**

## A Use the destination cards to **search for and select your** destination location/facility.

The instruction text at the top of the page will indicate if your application requires a destination location or a containment facility.

**Note:** Facilities that have already been approved by PPQ will have a green "Containment Facility" banner.

#### **Plant Health Specialist Details**

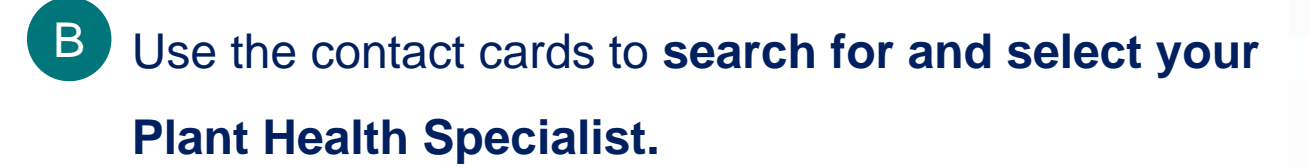

 If this is a new contact, use the Create New Contact button to add your new Plant Health Specialist details.

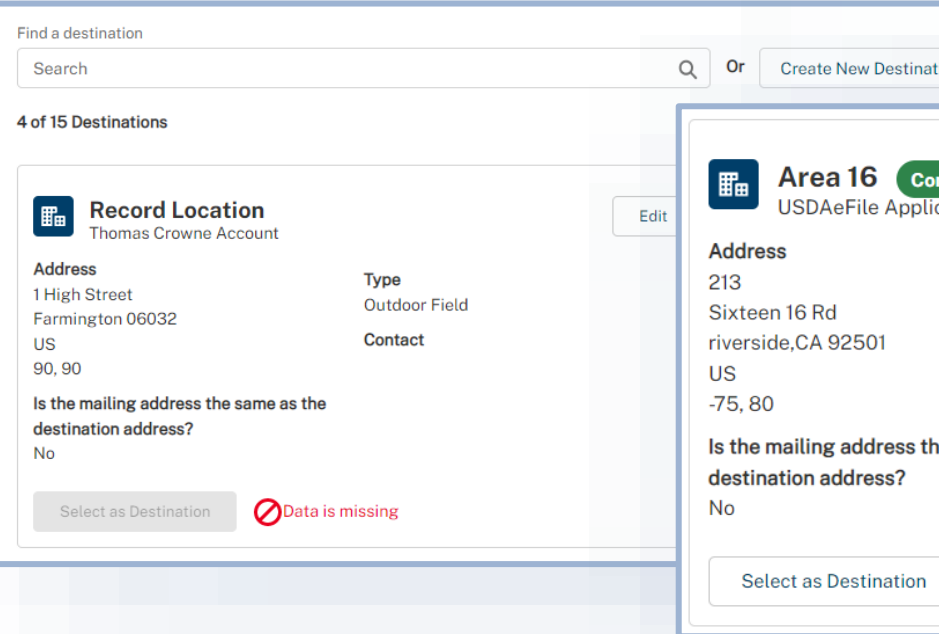

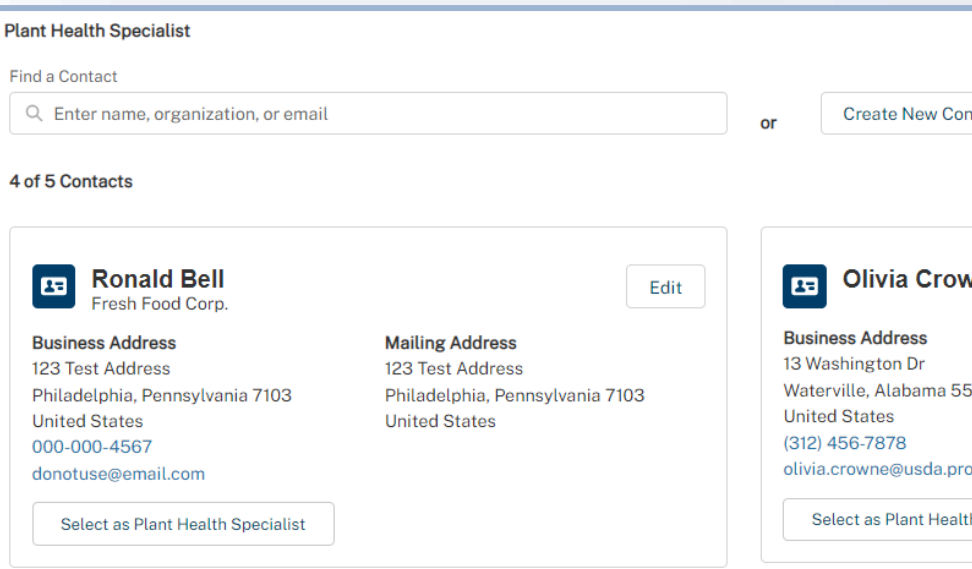

| /////////////////////////////////////// | ///////////////////////////////////////                                           | /////////////////////////////////////// |
|-----------------------------------------|-----------------------------------------------------------------------------------|-----------------------------------------|
|                                         | Destination                                                                       |                                         |
|                                         |                                                                                   |                                         |
|                                         |                                                                                   | 1                                       |
| ation                                   |                                                                                   |                                         |
| ontainment Facili<br>licant1 Account    | ty                                                                                | Edit                                    |
|                                         | Type<br>Laboratory                                                                |                                         |
|                                         | PPQ-CA-141693                                                                     |                                         |
| the same as the                         | Tester Lasty<br>1112223333<br>areatester@ttttt.ttt                                |                                         |
| 1                                       |                                                                                   |                                         |
|                                         |                                                                                   |                                         |
|                                         |                                                                                   |                                         |
| ntact                                   |                                                                                   |                                         |
| vne                                     | Edit                                                                              |                                         |
| 5697                                    | Mailing Address<br>13 Washington Dr<br>Waterville, Alabama 55697<br>United States |                                         |
| od.uat                                  |                                                                                   |                                         |
| th Specialist                           |                                                                                   | 13                                      |

## **Step 7: Inspection Station Details**

### **Inspection Station Details**

**Note:** This section of the application will only appear if your application requires containment.

## A Use the search field to find and select your Plant Inspection Station(s).

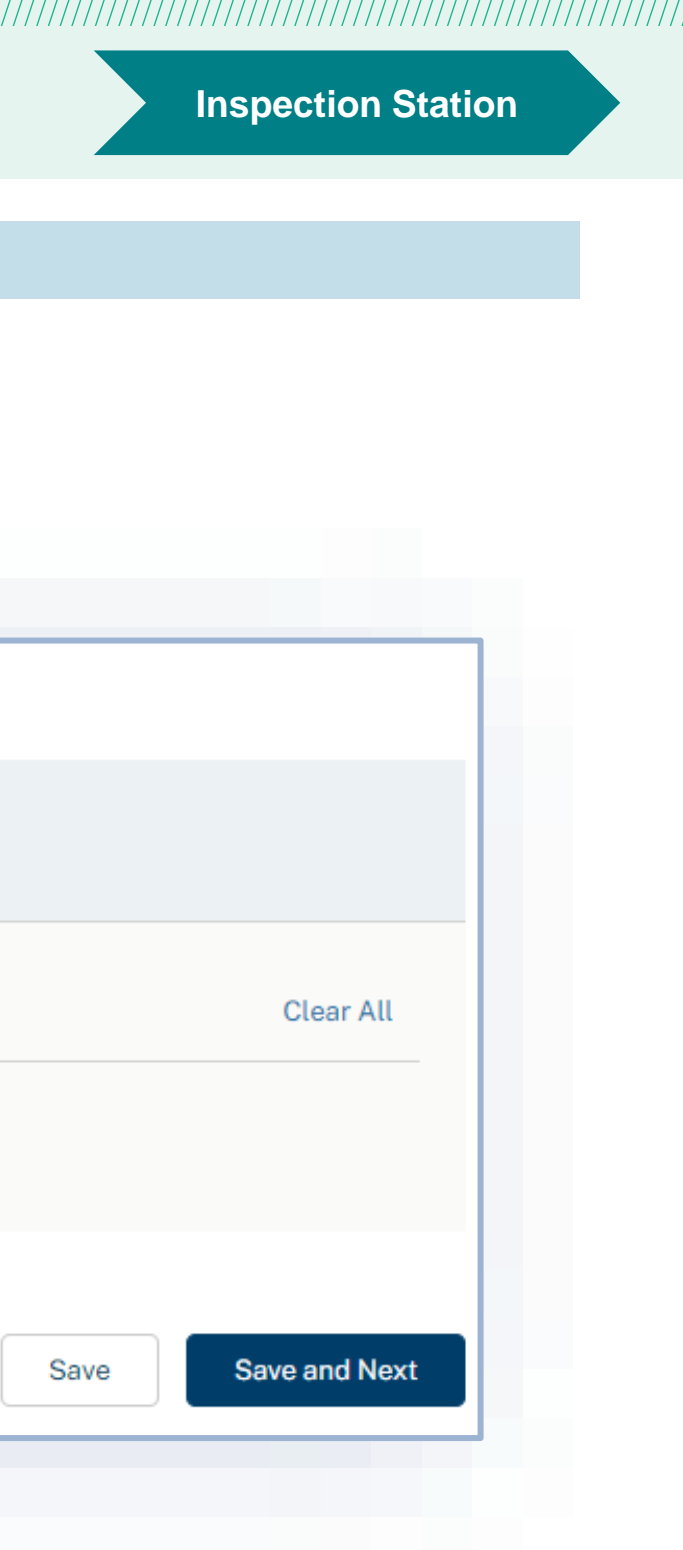

# **Step 8: Document Details**

#### **Document Details**

Use the **Add New File button** to upload your Standard Operating Procedure (SOP) and any additional files you feel would support this application.

**Note:** It is required to upload a Standard Operating Procedure (SOP)

B If you do not have some or all of the required documentation, select the checkbox and enter your reason in the description field.

### **Additional Information**

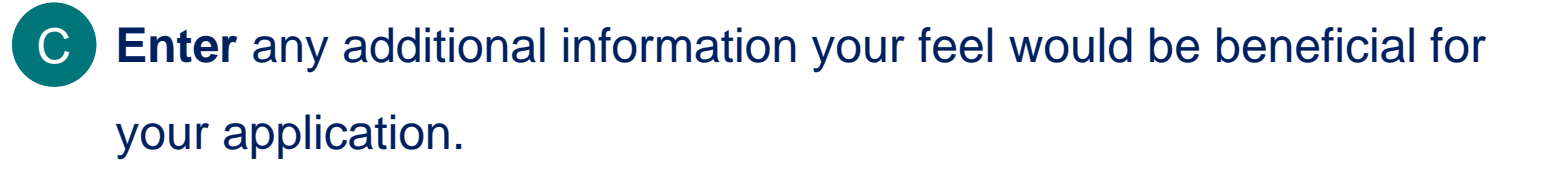

| Instructions                  |                                                                                          |
|-------------------------------|------------------------------------------------------------------------------------------|
| Add files you feel would supp | port this application. If you don't have some or all of the files, provide a reason why. |
| *Required Documents           |                                                                                          |
| Standard Operating Proc       | edure (SOP) <u>View Example</u>                                                          |
| I don't have some or all o    | f the required files                                                                     |
| Supporting Docume             | entation                                                                                 |
|                               | You have no files.                                                                       |
|                               | Click on the Add File-button to attach files to your applica                             |
|                               | *Required Documents                                                                      |
|                               | Standard Operating Procedure (SOP) <u>View Example</u>                                   |
|                               | ✓ I don't have some or all of the required files                                         |
|                               | * Describe why you don't have some or all of the required documentation                  |
|                               | I do not have                                                                            |
|                               |                                                                                          |
|                               | Wake sure to add the required documents you do have                                      |
|                               |                                                                                          |

| Instructions                                             |
|----------------------------------------------------------|
| Enter the following information about your application   |
| Detail any additional information you feel would support |
| Enter text                                               |
|                                                          |

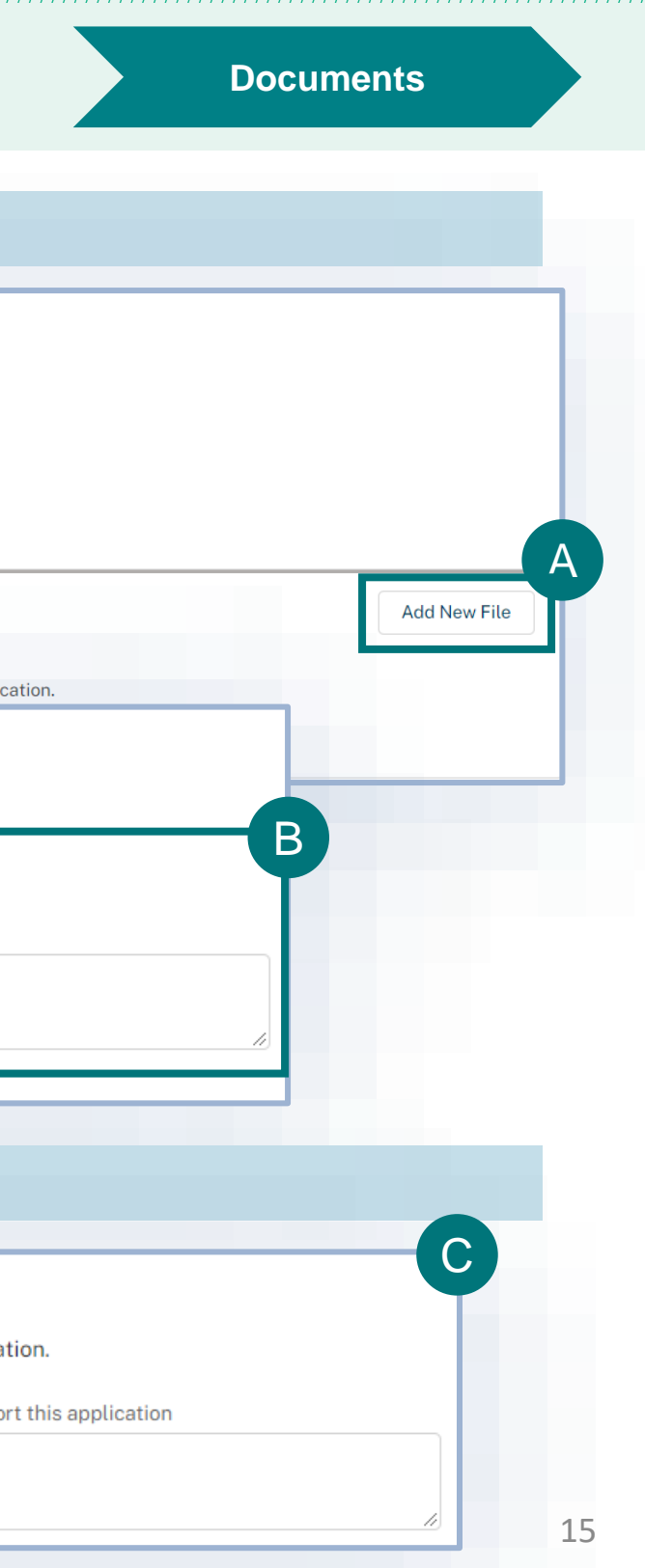

# **Step 9: Certify and Submit**

#### **Confirm Information Accuracy & Accept Regulations**

Read through each section to make sure the information entered is correct and then Confirm Information Accuracy & Accept **Regulations by checking the two boxes.** 

#### **Select Submit Application.** В

#### Confirmation

| Check the box below to confirm that you agree that the information you have entered is accurate | . Then, click the | "Submit Application" | ' button to submit yo |
|-------------------------------------------------------------------------------------------------|-------------------|----------------------|-----------------------|
| results.                                                                                        |                   |                      |                       |

- I hereby certify that the information in this application is complete and accurate to the best of my knowledge and belief.  $\checkmark$
- I hereby certify I have read, understood, and accept the requirements for the importation into the United States and its Territories of the regulated commodities listed on the  $\checkmark$ application as given in the ACIR Database. Note: requirements are subject to change without notice.

WARNING: Any alteration, forgery, or unauthorized use of this document is subject to civil penalties of up to \$250,000 (7 U.S.C 7734(b)) or punishable by a fine of not more than \$10,000, or imprisonment of not more than 5 years, or both (18 U.S.C 1001).

Back

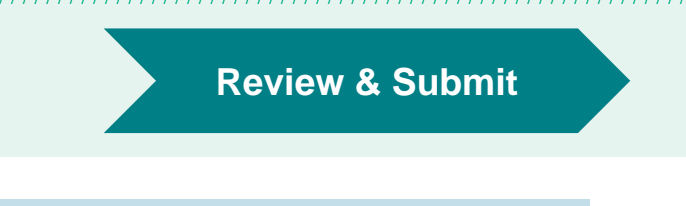

our application and view your Submit Application

# **Step 9: Certify and Submit**

Congratulations! You have submitted your application. You will receive an email from APHIS eFile when there is additional actions for you to take regarding your application.

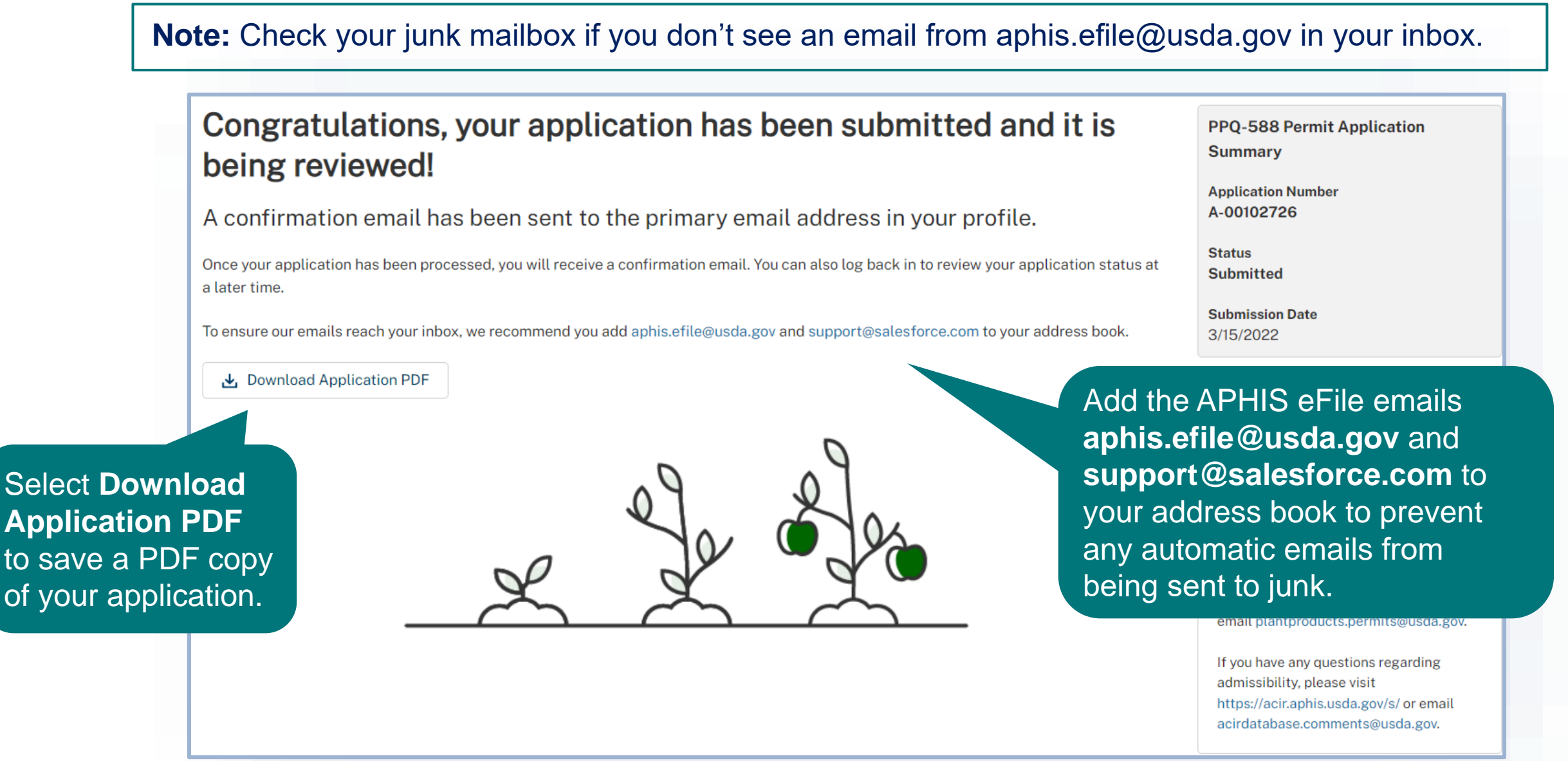

# I AM AN APPLICANT

# I want to respond to an applicant questionnaire.

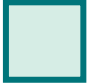

 $\rightarrow$ 

Step 1: Sign into APHIS eFile and navigate to your application details page Page 19

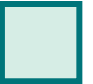

Step 2: Respond to questionnaire questions Page 20

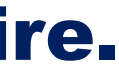

# Step 1: Sign into APHIS eFile and Navigate to Your Application Details Page

- Navigate to https://efile.aphis.usda.gov/s/, select Sign Up | Sign In, and log in using your eAuthentication username and A password.
- Select the My Activity tab. В

Ε

- С Update the **Display Recent filter to All Time.**
- Either search for your application using the A-000 number or use the filters on the left to find it. D
  - Select the View Details button to navigate to the application details page.

| USDA Animal and Plant Health Inspection Service | <b>¥</b> ≣ Filter                                                                 | Q A-000112664                                                     |
|-------------------------------------------------|-----------------------------------------------------------------------------------|-------------------------------------------------------------------|
| HOME GUIDE ME MY ACTIVITY                       | Filters Applied (0) Clear All                                                     | Showing 3 of 2422 items                                           |
|                                                 | Activity Type<br>Applications (3)<br>Authorizations (0)                           | Display recent                                                    |
|                                                 | Letters (0) Permits (0)                                                           | Ref#: A-00112664   Program: PPQ   PPQ-588                         |
|                                                 | Document Type<br>Amendment (0)<br>New (3)<br>Renewal (0)                          | ApplicantStartedSubmittedUSDAeFile Applicant104/22/202204/22/2022 |
|                                                 | Transfer (0)                                                                      | Ref#: A-00112164   Program: PPQ   PPQ-587                         |
|                                                 | Acknowledged (0) Applicant Action Required / Waiting on Customer (1) Approved (0) | ApplicantStartedUSDAeFile Applicant104/20/2022                    |
|                                                 | 0                                                                                 |                                                                   |

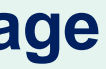

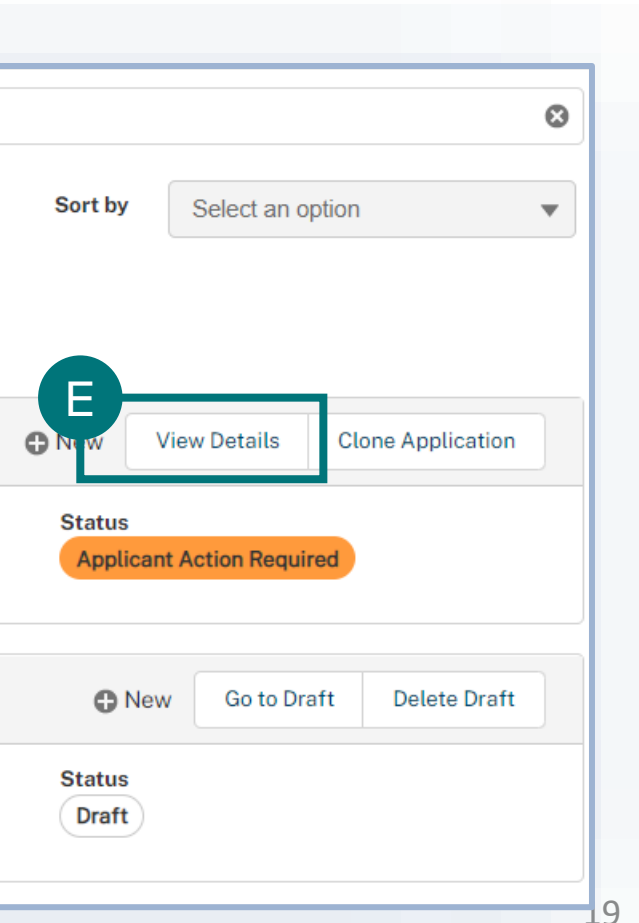

# **Step 2: Respond to Questionnaire Questions**

- Select the Applicant Questionnaire tab.
- Read the instructions.
- Answer all the questions. Red asterisks indicate required answer types.
- D If you need to upload your Standard Operating Procedure (SOP), select Add New File, add a file description, and select Upload Files to select your document.
- To send the questionnaire back to PPQ, select **Save and Submit Questionnaire**.

|                        | Upload File                                                       |             |
|------------------------|-------------------------------------------------------------------|-------------|
| Instructions           |                                                                   |             |
| Write a brief overview | of the information each file contains. Then, upload or drag and c | frop one or |
| more files.            |                                                                   |             |
| Example: This spreads  | heet lists all of my product manufacturer's contact information.  |             |
| File Description       |                                                                   |             |
|                        |                                                                   |             |
| Standard Operating     | Procedure                                                         |             |
|                        |                                                                   | /           |
|                        |                                                                   |             |
| 🔥 Upload Files         | Or drop files                                                     |             |
|                        |                                                                   |             |
|                        |                                                                   |             |

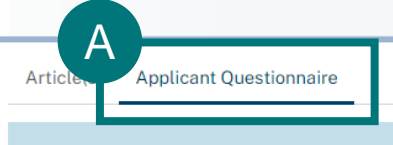

#### Applicant Questionnaire

#### Instructions to Applicant

Please read and answer the questions below to the best of your ability. Depending on what kinds of answers are required for each question, you will need to do one or both of the following:

- select 'Yes', 'No', 'N/A', or 'Don't Know'
- enter an answer or explanation in the 'Comments' field

The required answer fields for each question are marked with a red asterisk.

We request that you attach your Standard Operating Procedure (SOP) using the Add New File button on the right side of the page, if you did not previously attach it to your application when submitting it. For directions on what should be included in your SOP, go to: https://www.aphis.usda.gov/aphis/ourfocus/planthealth/import-information/permits/plant-pests/containment. Any other supporting files, including photographs or videos, can also be attached using the Add New File button on the right side of the page.

When you are done, select the Save and Submit button.

| Applicant Questionnaire<br>0 of 3 Questions Answered |
|------------------------------------------------------|
| Is the lab next to any other open spaces?            |
| * Please select an option                            |
| Ves                                                  |
|                                                      |
|                                                      |
| * Comments                                           |
|                                                      |
|                                                      |
|                                                      |
| Save and Submit Questionnaire                        |
|                                                      |
|                                                      |
|                                                      |
|                                                      |

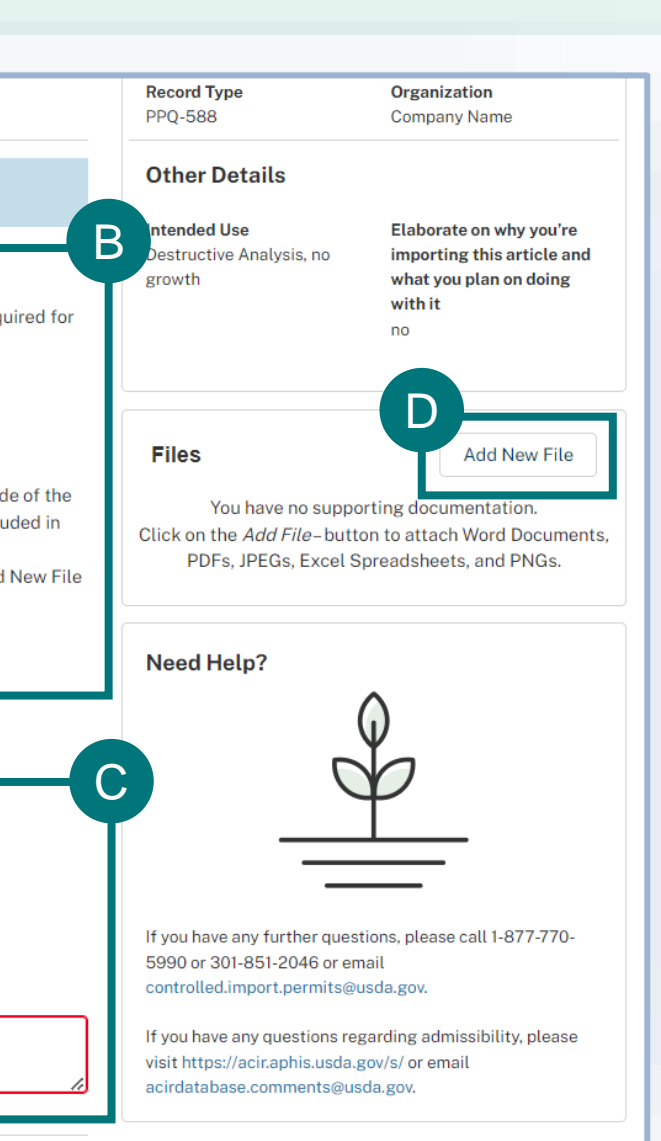

# I AM THE APPLICANT

# I want to respond to draft permit conditions.

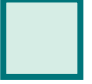

**Respond to Draft Permit Conditions in APHIS eFile (eAuth Users)** Page 22

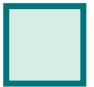

Respond to Draft Permit Conditions if you do not have an eFile Account (Non eAuth Users)

Page 24

 $\rightarrow$ 

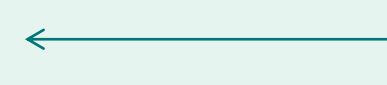

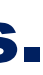

# Step 1: Sign into APHIS eFile and Navigate to Your Application Details Page

- Navigate to https://efile.aphis.usda.gov/s/, select Sign Up | Sign In, and log in using your eAuthentication username and A password.
- В Select the My Activity tab.

Ε

- С Update the **Display Recent filter to All Time.**
- Either search for your application using the A-000 number or use the filters on the left to find it. D
  - Select the View Details button to navigate to the application details page.

| USDA Animal and Plant Health Inspection Service | <b>ĭ</b> ≡ Filter                                                           | Q Search your activity                                                                                 |   |
|-------------------------------------------------|-----------------------------------------------------------------------------|----------------------------------------------------------------------------------------------------|---|
| HOME GUIDE ME MY ACTIVITY                       | Filters Applied (1)     Clear All       Activity Type     Applications (23) | Showing 38 of 272 tems C Display recent View All                                                       |   |
|                                                 | Authorizations (14) Letters (0) Permits (1) Document Type Amendment (0)     | Applicant       Started       Submitted         USDAeFile Applicant1       03/17/2022       03/17/2022 | ( |
|                                                 | New (6)<br>Renewal (0)<br>Transfer (0)                                      | Ref#: A-00104990   Program: PPQ   PPQ-588                                                              | ( |
|                                                 | Applicant Action Required / Waiting on<br>Customer (38)                     | ApplicantStartedSubmittedUSDAeFile Applicant103/22/202203/22/2022                                      |   |
|                                                 |                                                                             |                                                                                                    |   |

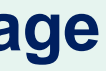

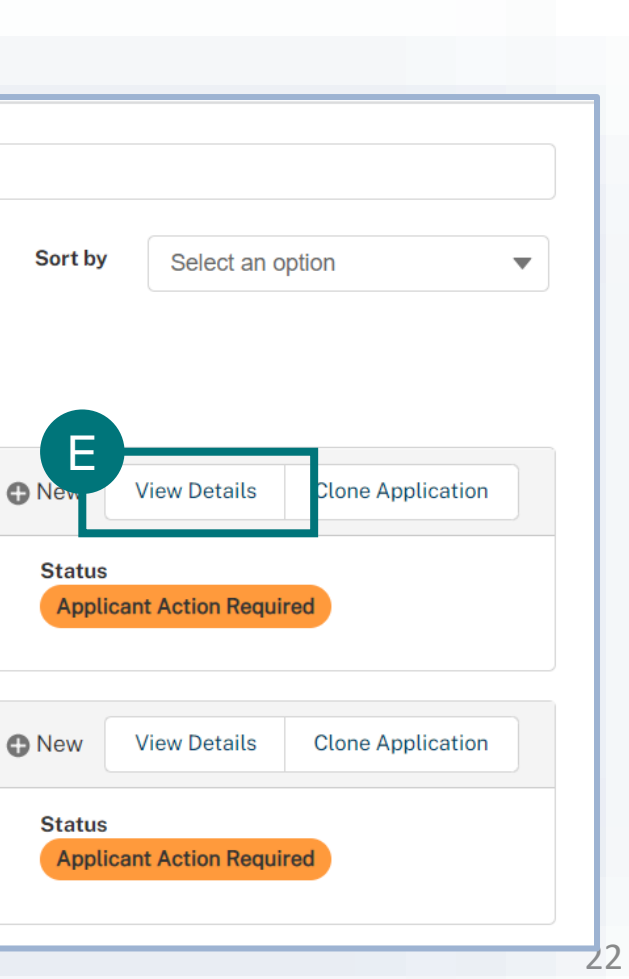

# **Step 2: Respond to Draft Permit Conditions**

A

D

- Select the Conditions Review tab.
- Read the instructions and any notes from PPQ.
- Read and respond to all conditions.
- Read the authorization statement. If you indicate that the
  - statement needs edits, enter them in the free-text field.

Select Save and Send Conditions Draft Back to PPQ.

| Review this authorization statement, and note if edits are needed regarding personal identifiable info on the entities you |
|----------------------------------------------------------------------------------------------------|
| mentioned. Examples include name misspellings, incorrect addresses, etc.                                                   |

#### \*Authorization Statement

USDA-APHIS issues this permit to Ms. Crowne. The permit authorized the importation of soil from all foreign sources only for chemical/physical analysis in a controlled laboratory environment at the named facility on the permit.

#### \* Please select an option

- This statement has errors
- No edits needed

**Additional Comments** 

| A                                                                                                    |
|----------------------------------------------------------------------------------------------------|
| Article s) Conditions Review                                                                                                    |
| Conditions Draft                                                                                                    |
| Instructions                                                                                                    |
| Review these conditions and agree or provide a comment if ye 07/08/2022 or this application risks being voided.                   |
| Conditions Draft                                                                                                    |
| 0 of 3 Conditions Completed                                                                                                    |
| *Packaging                                                                                                    |
| All packages for transport must minimally consist of inner/pr<br>tertiary container so that all are effective barriers to prevent |
| * Please select an option                                                                                                    |
| Agree                                                                                                    |
| O Disagree                                                                                                    |
| *Hand Carry                                                                                                    |
| Unless the regulated soil is hand carried by an individual spec<br>carrier to the port of entry.                                  |
| * Please select an option                                                                                                    |
| Agree                                                                                                    |
| Disagree                                                                                                    |

D

E

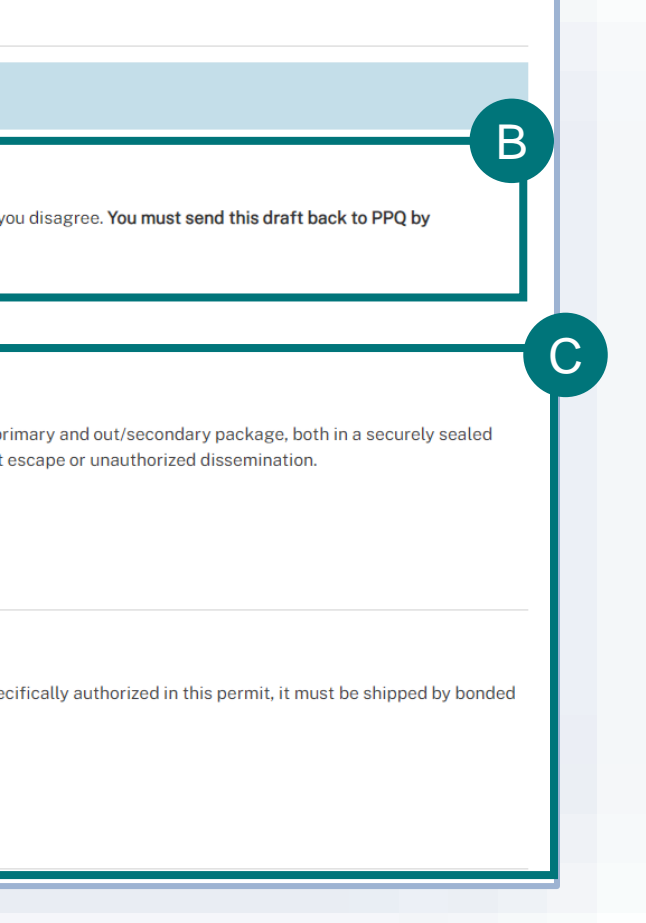

# **Step 1: Navigate to Your Email and View the Draft Permit Conditions**

- Navigate to your inbox and find the email sent from <u>review@clm.docusign.net</u>. The emails subject will be APHIS eFile: Permit Condition Review.
- В As the email explains, to review the permit conditions, you first must select the Review Online hyperlink. Review the pop-up window on how to Complete Your Review, and then select Got it.
- In the review section, use the download icon to save a copy to your computer. D

| SA SpringCM API User via DocuSign CLM <review+uat@clm.docusign.net> Letention Policy Junk Email (30 days) Expli</review+uat@clm.docusign.net> | ← Reply         ≪ Reply All         → Forward         Image: Constraint of the second second secon | How to Complete Your Review                                                                                                    |
|----------------------------------------------------------------------------------------------------|----------------------------------------------------------------------------------------------------|----------------------------------------------------------------------------------------------------|
| PPQ non-eAuth Permit Conditions Review.docx v                                                                                                 |                                                                                                    | There are a few ways you can update or comment on this document to complet<br>your review for SpringCM API User.                                                                 |
| ×                                                                                                    |                                                                                                    | How to complete your review:                                                                                                    |
| You have a documen                                                                                                    | t for review                                                                                                    | <ol> <li>Download or read the document in the browser</li> <li>If you update the document, upload a new version</li> <li>Add notes or a message in the Comments field</li> </ol> |
| Dear Permittee,                                                                                                    |                                                                                                    |                                                                                                    |
| Please review the permit conditions by selecting<br>below. Once conditions have been reviewed, th<br>PPQ for their review.                    | Review the document online                                                                                                    | Got it                                                                                                    |
|                                                                                                    | Use our secure review platform to view and edit the documents right from your browse                                                                                                    |                                                                                                    |
|                                                                                                    | Review online                                                                                                    |                                                                                                    |

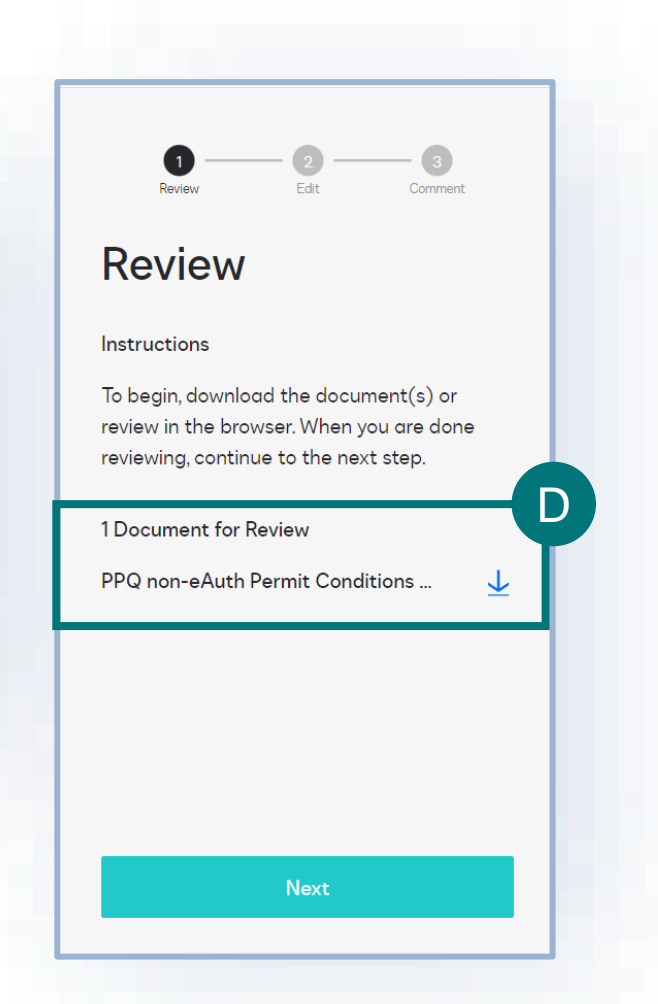

## Step 2: Save and Send Conditions Back to the PPQ Permitting Team

- Once the copy is downloaded, then edit the word document and add your responses. Manually type "Agree" or "Disagree" for each condition. If you disagree, please add an explanation or some suggested changes.
- Save your document once you are done editing the conditions and the select next to land in the edit section of the page. Use B the Select File button to upload the saved word document with your response.
  - After you upload the file, select next in the edit section which will bring you to the comments section.
- Add any comments, and then once you are done, select finish. Your review is now complete and sent back to the PPQ

A

4.0) SHIPPING REQUIREMENTS DURING TRANSIT: Transiting material must be physically separated from (i.e. not commingled with) agricultural material destined for entry into the United States. Admissible material may not be commingled with restricted/prohibited material. Admissible material may be shipped in open top boxes or cartons securely stacked on pallets with a cover or insect proof barrier over the top of the pallet. All material that does not meet U.S. requirements for entry must have at least one of the following pest-proof shipment safeguards prior to U.S. arrival: a) Insect or leak-proof cartons with no tears or gaps; b) Shrink-wrapped stack(s) on pallets with cardboard or an insect proof mesh material on the bottom of the stack(s); c) Insect proof mesh (maximum mesh size 0.60mm) completely covering the articles with no tears or gaps (including the bottom); d) Covered with a barrier to prevent pest escape, with no tears or gaps with cardboard or an insect proof mesh material on the bottom of the stack(s); e) Unit Load Device (ULD) containers with solid closed doors that remain unopened throughout transit, such as an LD3 or LD7/9.

#### Permittee Response (Agree or Disagree): Agree Permittee Comments:

5.0) TRANSLOADING AND STORAGE: If the "Transloading Authorized" field indicates "Yes" on the first page of this permit, then all transloading activity (i.e. breakdown of pallets or transfers of pallets/boxes out of a truck trailer, marine container, or air ULD) is authorized ONLY if approved and/or supervised by CBP Agriculture Specialists. Storage facilities must be customs bonded and all in-bond material must be kept segregated from material stored in the facility for entry, even for short periods of time.

Permittee Response (Agree or Disagree): Disagree Permittee Comments: I would like to suggest ....

| 1 2 3<br>Review Edit Comment                                                                                                    | Review Edit Comment                                                                                                    |                                                  |
|----------------------------------------------------------------------------------------------------|----------------------------------------------------------------------------------------------------|--------------------------------------------------|
| Review                                                                                                    | Edit                                                                                                    | Co                                               |
| Instructions<br>To begin, download the document(s) or<br>review in the browser. When you are done<br>reviewing, continue to the next step. | Instructions<br>If you edited any document, upload your<br>new version. If you do not have any edits to<br>make, please select "Skip" to finish your<br>review. | Instruc<br>Add co<br>your re<br>and/or<br>Spring |
| 1 Document for Review<br>PPQ non-eAuth Permit Conditions 👤                                                                                 | Upload New Version<br>Drag and drop here<br>SELECT FILE<br>Updated Document(s)                                                                                  | Comm                                             |
| Next                                                                                                    | PPQ non-eAuth Permit Conditions X<br>Back Next                                                                                                    |                                                  |

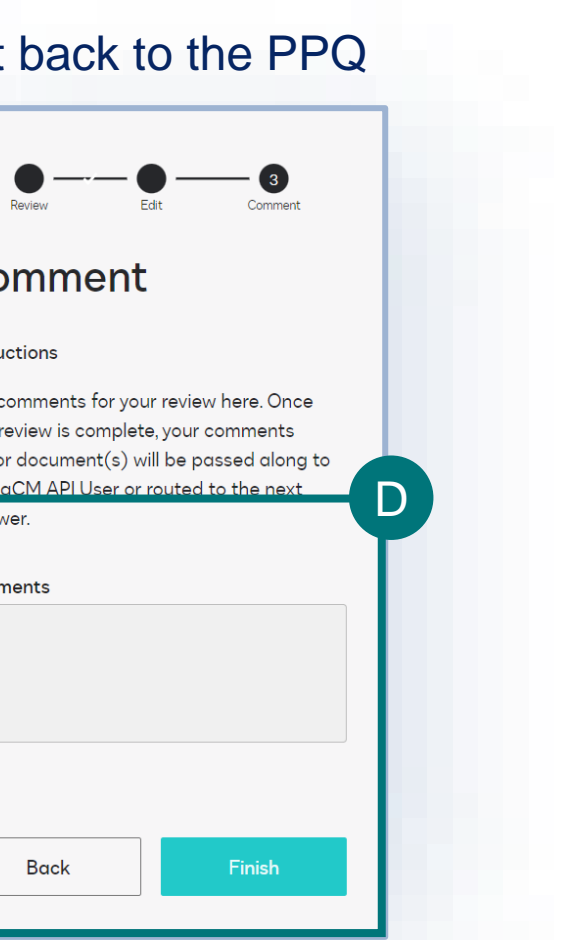

## **VIEW OUTCOMES**

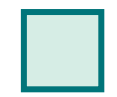

Access Permits and Labels
Page 27

 $\rightarrow$ 

Access Letters Page 28

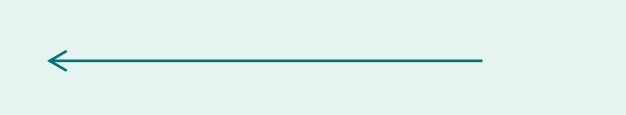

## **View Outcomes – Permits and Labels**

#### **Permits**

When a permit is issued, you will receive an email with the permit PDF attached. To access the permit in eFile:

- Select the My Activity tab.
- Use the search bar or filters on the left to find В your permit. The email you received will include your APHIS permit number, but if you are unable to find your permit, you can also search for your related application (A-000) and navigate to the permit (P-000) from there.
  - Select View Details.
  - Select View Permit PDF.
- To view associated labels, scroll to the labels section and download all labels, or each label individually.

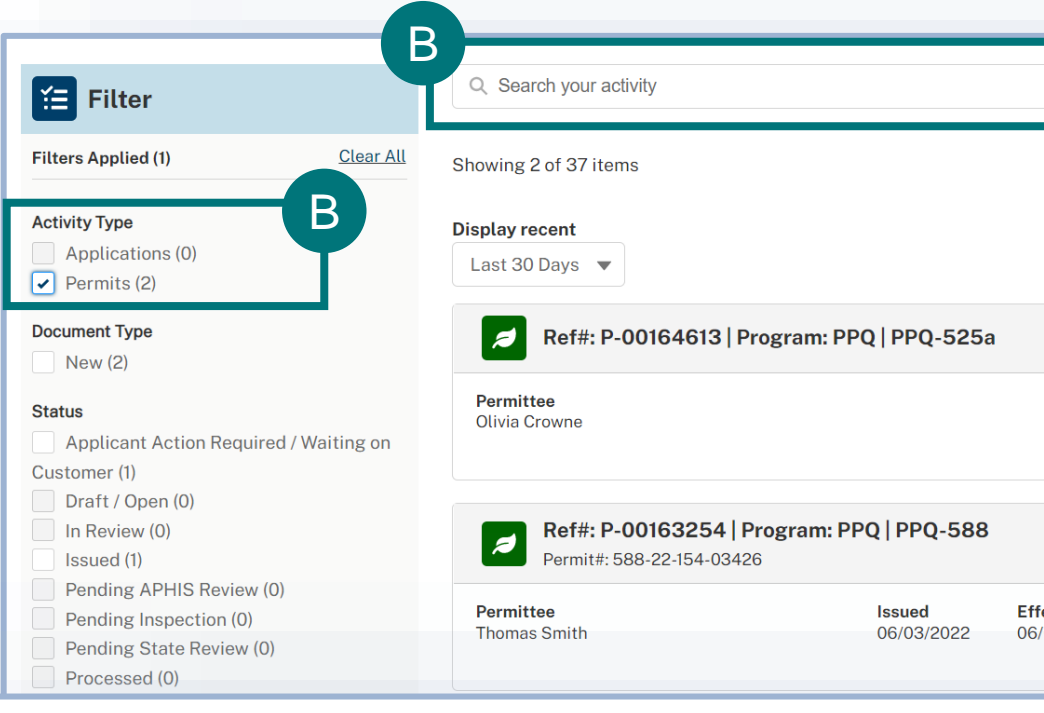

#### Ref#: P-00163254 Issued

588-22-154-03426 | | PPQ-588 | Applicant: Thomas Smith | Permittee: Thomas Crowne | Effective: 6/3/2022 - 6/3/2025

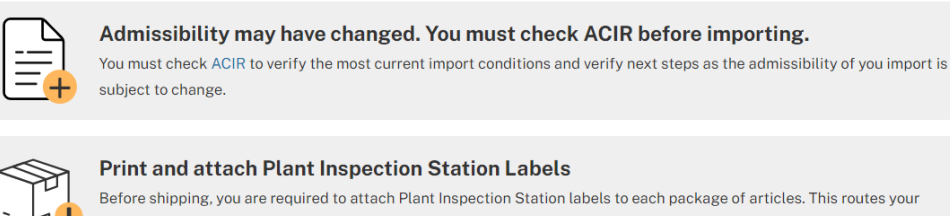

ection Station from the U.S. Port of Arrival. You can access these labels below the Articles section

#### Hand Carrier Details

Hand Carrier Details

Do you want to request permission to hand carry articles in personal baggage? No

|                                       | -  |
|---------------------------------------|----|
|                                       |    |
|                                       | 4  |
| Sort by Select an option              |    |
|                                       |    |
|                                       |    |
| New View Details Clone Application    |    |
| Status                                |    |
| Applicant Action Required             |    |
|                                       |    |
| O Nev View Details More Actions ▼     |    |
|                                       |    |
| 03/2022 06/03/2025 Issued             |    |
|                                       |    |
|                                       | _  |
|                                       |    |
|                                       |    |
| Details Locations Contacts            |    |
| Permit Details                        |    |
| Permit Type Application Ref #         |    |
| Record Type                           |    |
| PPQ-588                               |    |
| Agriculture Union, LLC                |    |
| Other Details                         |    |
| Intended Use Elaborate on why you're  |    |
| growth what you plan on doing with it |    |
| Testing                               |    |
|                                       | 27 |

## **View Outcomes – Permits and Labels**

## Shipping Labels

To generate shipping labels for your issued permit:

- A Navigate to your permit details page (see the previous slide for help)
- B Scroll to the Labels section and select **Generate Labels**.
- C In the pop-up window, select the port you'd like to generate labels for.
- D Enter the number of labels you'd like and then Generate Labels.
- E Repeat the process to generate additional labels.
- E Download an individual label by selecting the associated download
  - icon. Download all labels by using the Download All Labels button.

| Permit Labels                                                                                                 | B Download A                                                                                                    | Il Labels Generate Labels                                       |
|----------------------------------------------------------------------------------------------------|----------------------------------------------------------------------------------------------------|-----------------------------------------------------------------|
| For Controlled Import Pe<br>requested for the life of<br>will be marked as "Unlis<br>Total Quantity of Shipme | ermits, PPQ-588, you may only generate labels for the maximi<br>the permit. Labels requested for a destination not on this perm<br>ted".<br>ents Requested: 3   Total Quantity of Shipments Remaining: | um number of shipments<br>it may be added by PPQ staff and<br>2 |
|                                                                                                    |                                                                                                    |                                                                 |
| Label Number                                                                                                  | Destination                                                                                                    | Statu                                                           |
| Label Number<br>588-22-189-020331                                                                             | Destination<br>Golden Port: San Francisco, California                                                                                                    | Statu<br>Active                                                 |

| Permit I                                                            | Labels                                                                                                    | В                                                                          | Generate Labe                      |
|---------------------------------------------------------------------|----------------------------------------------------------------------------------------------------|----------------------------------------------------------------------------|------------------------------------|
| For Controlled Ir<br>requested for the<br>will be marked a          | mport Permits, PPQ-588, you may only gener<br>e life of the permit. Labels requested for a de<br>as "Unlisted".             | ate labels for the maximum number<br>stination not on this permit may be a | of shipments<br>added by PPQ staff |
| Total Quantity of                                                   | f Shipments Requested: 3   Total Quantity of                                                                                | of Shipments Remaining: 3                                                  |                                    |
|                                                                     | You have                                                                                                    | no labels.                                                                 |                                    |
|                                                                     | Click the "Generate Labels" button to                                                                                       | generate labels for your shipment.                                         |                                    |
|                                                                     | Click the "Generate Labels" button to                                                                                       | generate labels for your shipment.                                         |                                    |
|                                                                     | Click the "Generate Labels" button to                                                                                       | generate labels for your shipment.                                         |                                    |
|                                                                     | Generate Labels" button to                                                                                                  | e generate labels for your shipment.                                       |                                    |
|                                                                     | Generate Labels" button to                                                                                                  | e generate labels for your shipment.                                       |                                    |
| * Select a dest                                                     | Generate Labels" button to<br>Generate                                                                                      | e generate labels for your shipment.                                       |                                    |
| * Select a dest<br>Golden Por                                       | tination for your labels<br>rt: 650 Great Rd, San Francisco, Califor                                                        | e generate labels for your shipment.                                       |                                    |
| * Select a dest<br>Golden Por<br>Total Quantity                     | tination for your labels<br>rt: 650 Great Rd, San Francisco, Califor                                                        | e generate labels for your shipment.                                       | ng: 3                              |
| * Select a dest<br>Golden Por<br>Total Quantity<br>* Quantity of La | tination for your labels<br>rt: 650 Great Rd, San Francisco, Califor<br>of Shipments Requested: 3   Total C<br>abels Needed | e <b>Labels</b>                                                            | ng: 3                              |

## **View Outcomes – Accessing Letters**

### Letters

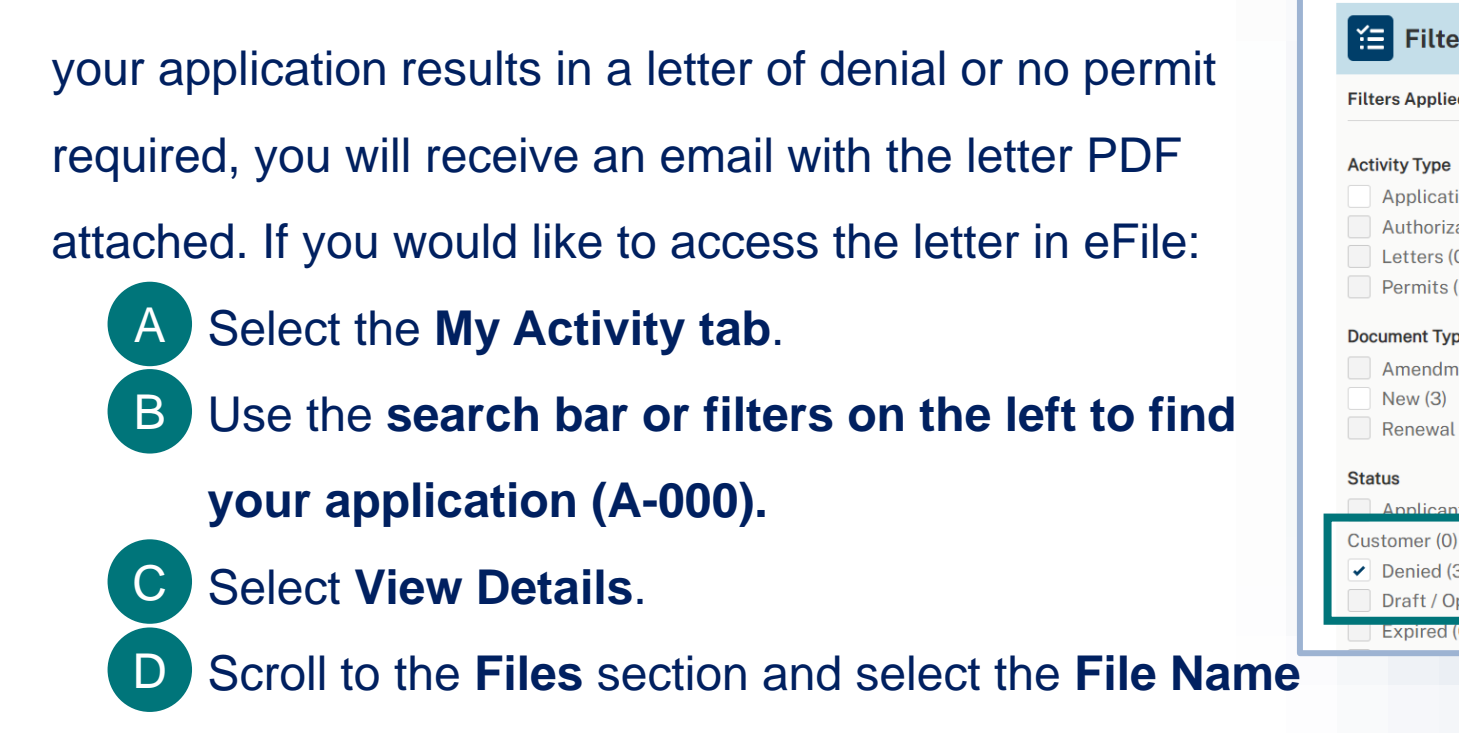

hyperlink to open the letter.

| r                      |                               | Q Search your activity                                                     |                  |
|------------------------|-------------------------------|----------------------------------------------------------------------------|------------------|
| d (1)                  | <u>Clear All</u>              | Showing 3 of 232 items                                                     |                  |
| ions (3)<br>ations (0) |                               | Display recent<br>Last 30 Days ▼                                           |                  |
| D)<br>(O)              |                               | Ref#: A-00118976   Program: PPQ   PPQ-588                                  |                  |
| <b>be</b><br>lent (0)  |                               | ApplicantStartedUSDAeFile Applicant105/16/2022                             | <b>Su</b><br>05/ |
| (0)                    | <sup>t</sup> B <sup>ron</sup> | Ref#: A-00119249   Program: PPQ   PPQ-588                                  |                  |
| 3)<br>pen (0)<br>0)    | J                             | Ap<br>iter<br>Application                                                  |                  |
|                        |                               | Files                                                                      |                  |
|                        |                               | File Name ✓     File Type       Letter of     pdf       Denial.pdf     pdf | ~                |
|                        |                               | Page 1 of 1                                                                |                  |
|                        |                               |                                                                            |                  |

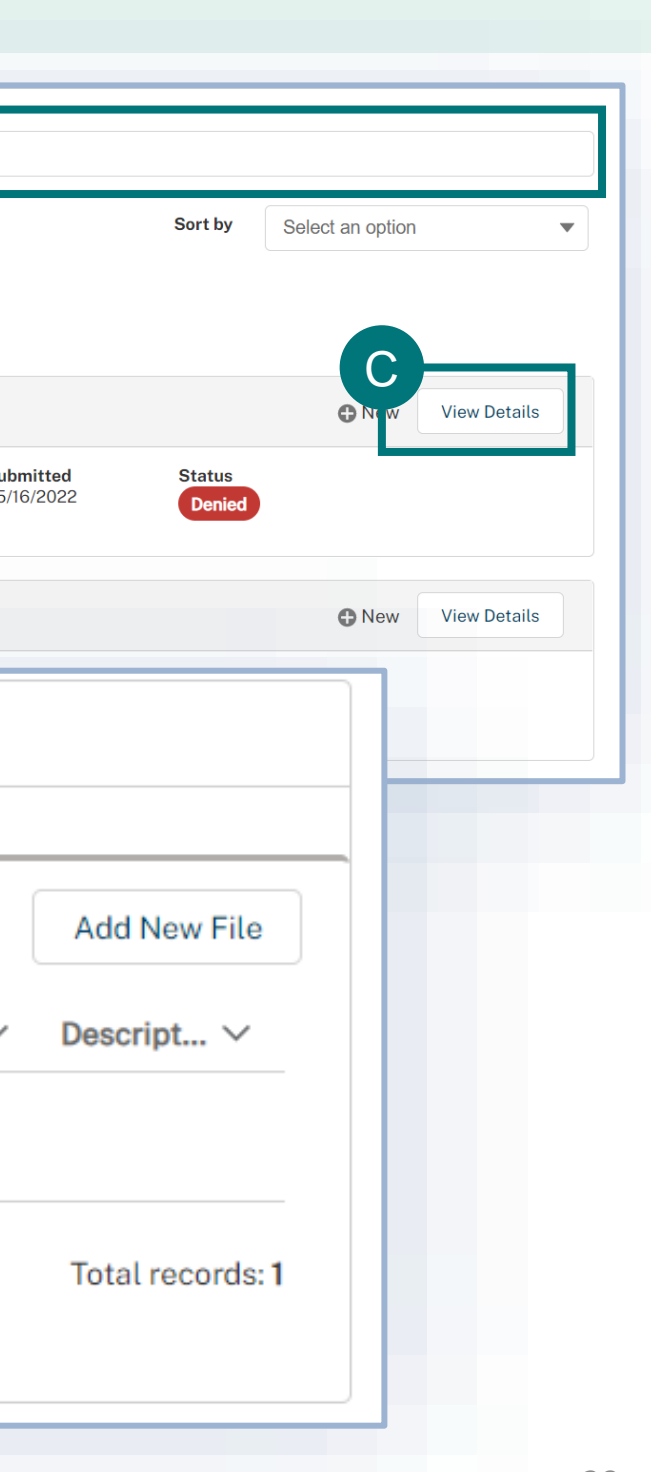

# I AM AN APPLICANT

# I want to amend or renew an eFile permit.

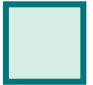

 $\rightarrow$ 

Step 1: Sign into APHIS eFile and find your permit on the My Activity page Page 31

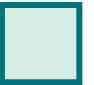

Step 2: Amend or renew your Permit Page 32

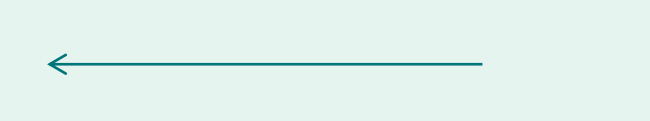

# Step 1: Sign into APHIS eFile and find your permit on the My Activity page

### Navigate to https://efile.aphis.usda.gov/ in **Google Chrome** (eFile is not supported by Internet Explorer).

- Log in to eFile using your eAuthentication credentials.
- Select the My Activity tab and update the Display recent drop-down to View All.
- Use the **search bar or filters** to find the permit you want to amend or renew.
- Select the More Actions drop-down and choose Amend Permit or Renew Permit.
  - All issued and active permits are eligible to be amended. •
  - All issued permits that are within 90 days of expiration or expired are eligible to be renewed.
  - You can only complete one of these actions at a time. E.g., if you've applied to amend your permit, you are not able to renew •
    - until the amendment is processed.

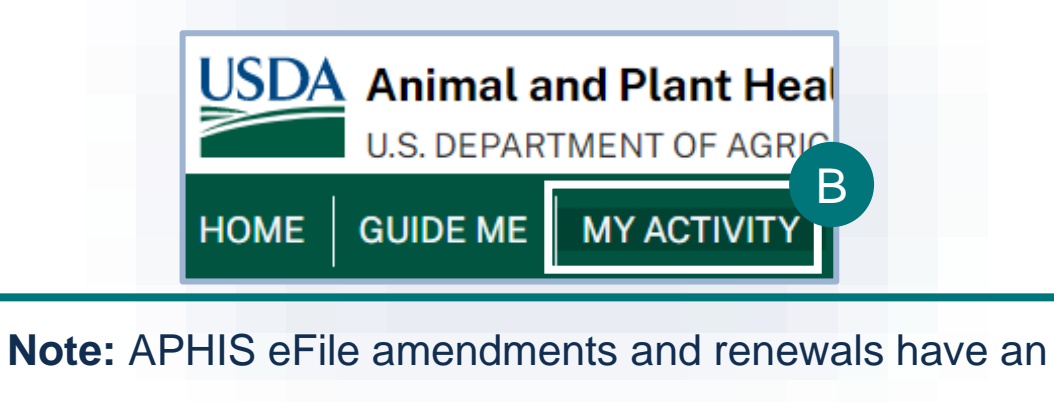

"A" and "R" added to the end of the permit number, A1 =

amendment 1, A2 = amendment 2, etc. and R1 = renewal

1, R2 = renewal 2, etc. (e.g., 588-22-203-00123A1).

В

С

D

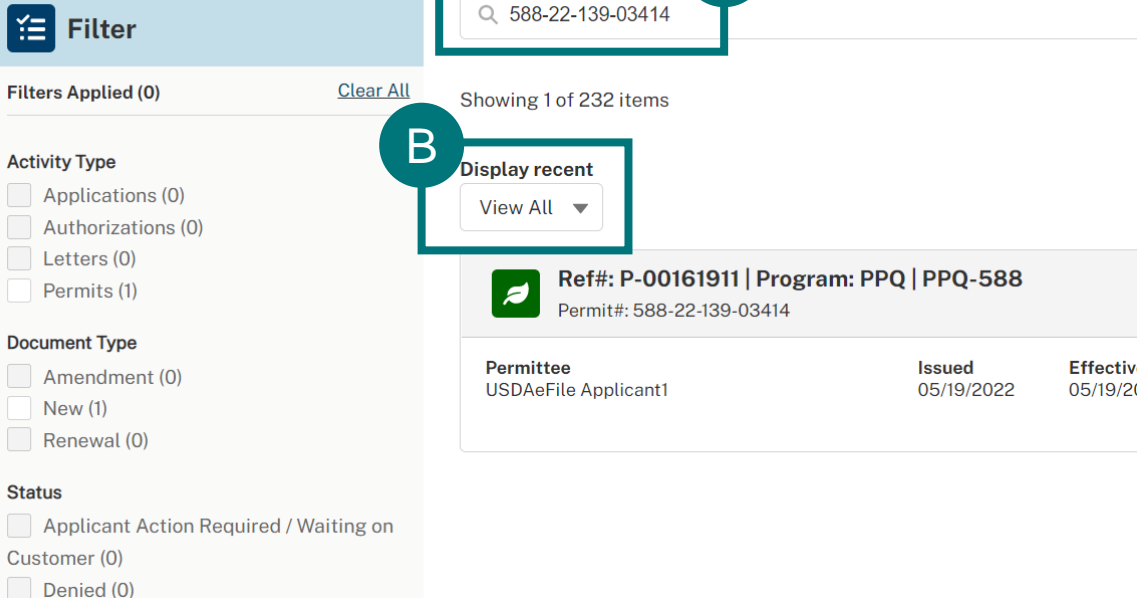

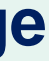

|      |           |              |                      | 8  |
|------|-----------|--------------|----------------------|----|
|      | Sort by   | Select an c  | ption                | -  |
|      |           | _            |                      |    |
|      | • New     | /iew Detai s | More Actions 🔻       | Y  |
| /e   | Expires   | Sta          | View Permit PDF<br>t |    |
| 2022 | 05/19/202 |              | Amend Permit         |    |
|      |           |              | Transfer Permit      |    |
|      |           |              | Cancel Permit        |    |
|      |           |              | Change Organization  |    |
|      |           |              |                      | 31 |

## **Step 2: Amend or Renew Your Permit**

- Read the pop-up window and select I understand & Continue. You will be taken to a new, amendment or Α renewal application. All data from your previous application will be copied into the amendment application.
- Edit your information as needed. В
  - If this is an amendment, on the Review and Submit page, add your reason for amendment. This is not applicable

for renewals.

С

**Certify and Submit** 

| mendment Reason                                              |                                                                                    |                                                        |
|--------------------------------------------------------------|------------------------------------------------------------------------------------|--------------------------------------------------------|
| am amending becau                                            | use my article details have changed.                                               |                                                        |
| Confirm Inform                                               | nation Accuracy & Accept Regulations                                               |                                                        |
| Check the box below<br>your rests.                           | v to confirm that you agree that the information you have entered is accurate. The | n, click the "Submit Application" button to submit you |
| by contribution                                              |                                                                                    |                                                        |
| <ul> <li>I hereby certify I<br/>the application a</li> </ul> | as given in the ACIR Database. Note: requirements are subject to change. Verify th | ne ACIR Database before shipping.                      |

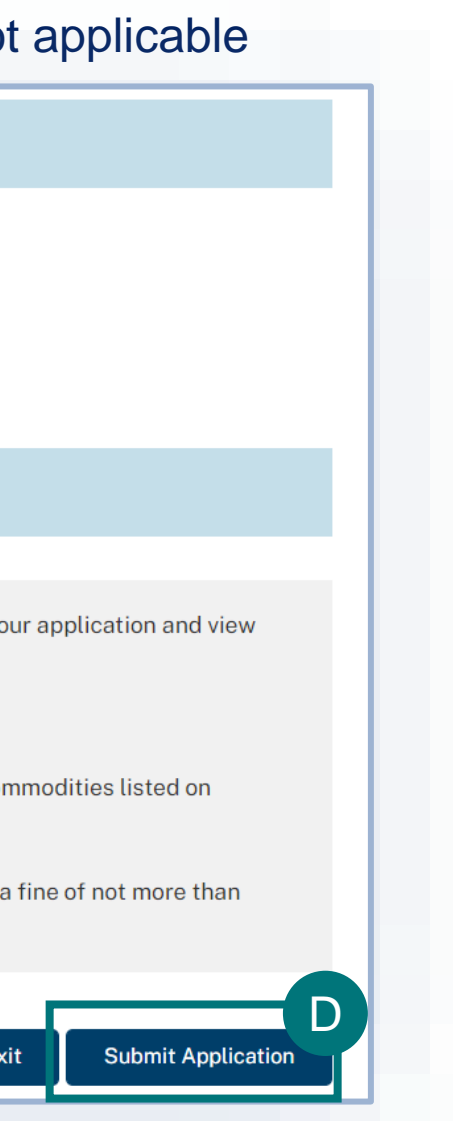

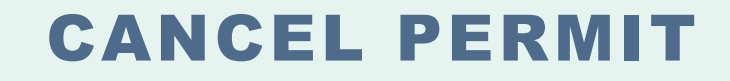

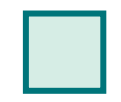

 $\rightarrow$ 

Step 1: Navigate to My Activity Page and Search for your Permit Page 34

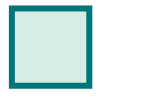

Step 2: Select Cancel Permit, Add Cancellation Explanation, and Submit Page 35

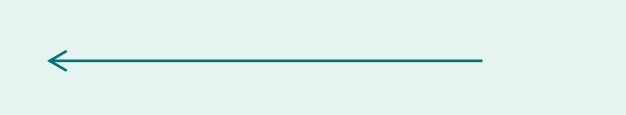

## Step 1: Navigate to My Activity page and search for your Permit

Search for your permit by using the search bar or the filters on the left.

Navigate to the My Activity tab.

В

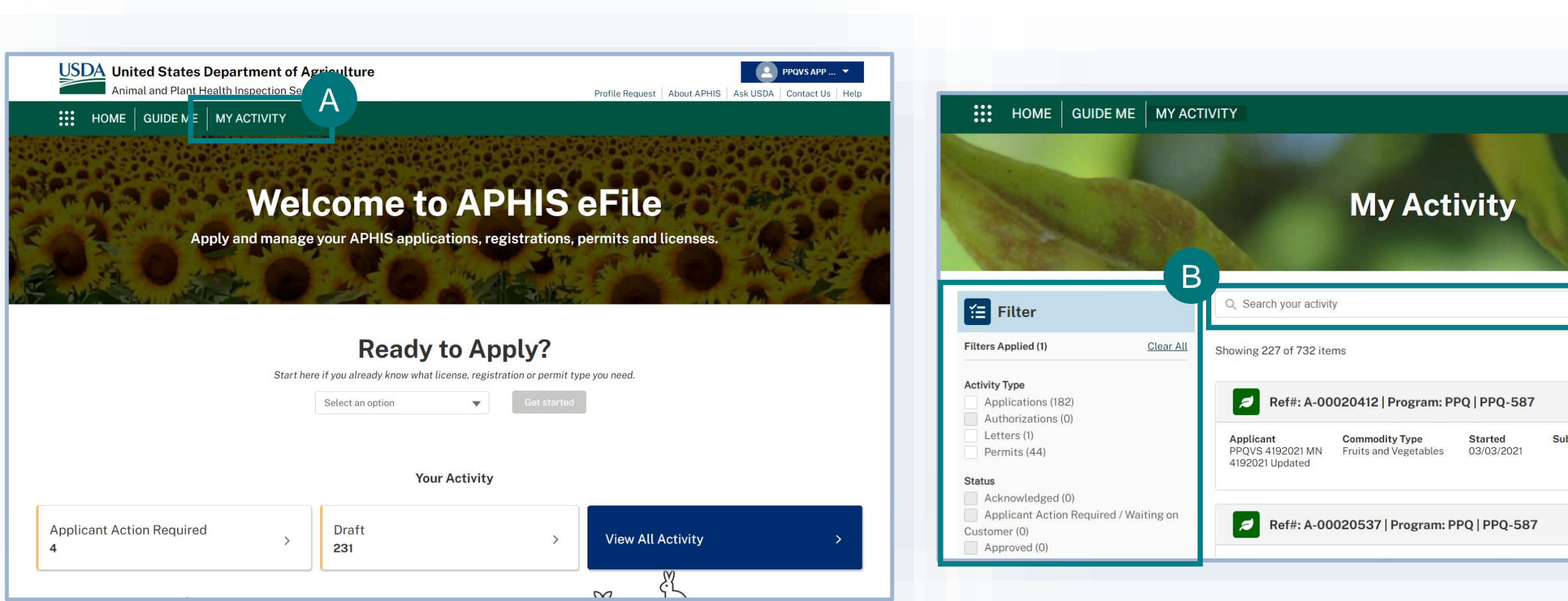

#### You can search for your permit number using P- or 588numbers

| Sort by         | Select an option | ð            |
|-----------------|------------------|--------------|
|                 | Go to Draft      | Delete Draft |
| Status<br>Draft |                  |              |
|                 | Go to Draft      | Delete Draft |

## Step 2: Select Cancel Permit, Add Cancellation Explanation, and Submit

- Select the dropdown arrow next to the Permit card and select Cancel Permit. A
- B Enter the reasoning behind your permit cancellation request in the Explanation field and select Submit.

Your permit cancellation request will be reviewed by APHIS. Once it has been reviewed and approved by APHIS you will see a cancellation banner on the permit details page.

| Issued                  | Effective                                                              | Expires                                                                                              | Stat                                                                                                    | View Permit PDF                                                                                                    |
|-------------------------|------------------------------------------------------------------------|----------------------------------------------------------------------------------------------------|----------------------------------------------------------------------------------------------------|----------------------------------------------------------------------------------------------------|
| 05/19/2022              | 2 05/19/2022                                                           | 05/19/2025                                                                                           | Iss                                                                                                    | Cancel Permit                                                                                                    |
| Permittee Commodity Tyr | ne Issued                                                              | Effective Expires                                                                                    | _                                                                                                    | Change Organization                                                                                                    |
| Cancella                | ition Request                                                          |                                                                                                    |                                                                                                    |                                                                                                    |
| anation                 |                                                                        | eta                                                                                                  |                                                                                                    |                                                                                                    |
| onger need this permit. |                                                                        |                                                                                                    |                                                                                                    |                                                                                                    |
|                         | Issued<br>05/19/2022<br>Permittee Commodity Tyr<br>Cancella<br>anation | Issued Effective<br>05/19/2022 05/19/2022<br>Permittee Commodity Type Issued<br>Cancellation Request | Issued Effective Expires   05/19/2022 05/19/2022 05/19/2025     Permittee Commodity Type Issued Effective Expires   Cancellation Request 22     anation     onger need this permit. | Issued Effective Expires   05/19/2022 05/19/2022 05/19/2025     Permittee Commodity Type Issued   Effective Expires   Cancellation Request 21 |

## **TRANSFER PERMIT**

For guidance on how to transfer for your permit, reference the *How to Transfer Your PPQ Permit user guide*.

 $\rightarrow$ 

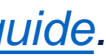

## **APPENDIX**

### System Setup

- Compatible browser For the best user experience, please use Google Chrome. Other available browsers include Firefox, Safari, and Edge. eFile is NOT supported by Internet Explorer.
- Emails Add the APHIS eFile email at aphis.efile@usda.gov and support@salesforce.com to your address book so that any automatic emails are not sent to junk
- **Zoom** –100%

|                      | —      | Ć     |         | × |
|----------------------|--------|-------|---------|---|
| \$                   |        |       | θ (     | : |
| New tab              |        |       | Ctrl+T  |   |
| New window           | Ctrl+N |       |         |   |
| New incognito window |        | Ctrl+ | Shift+N |   |
| History              |        |       |         | ► |
| Downloads            | Ctrl+J |       |         |   |
| Bookmarks            |        |       |         | ► |
| Zoom -               | 100%   | +     | :::     |   |
| Print                |        |       | Ctrl+P  |   |
| Cast                 |        |       |         |   |

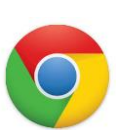

### Contact

If you require assistance with your applications, please contact: **Controlled Import Permits PPQ form 588** (301)-851-2046 controlled.import.permits@usda.gov

If you require technical assistance, please contact: Help Desk <u>help@usda.gov</u>